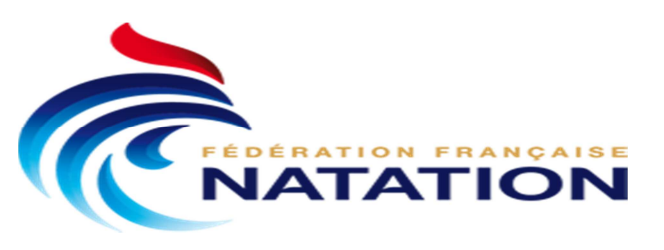

# COMITE DEPARTEMENTAL DU HAUT RHIN

### Procédure à suivre pour créer une compétition locale manuellement avec Extranat pocket

# Aller dans l'onglet Natation / Gestion de vos compétitions / Mes compétitions locales / Créer une compétition locale manuellement

| extraNat-Pocket Natati                                       | on Course                                               | Eau Libre                   |                      |                                                                                                    |
|--------------------------------------------------------------|---------------------------------------------------------|-----------------------------|----------------------|----------------------------------------------------------------------------------------------------|
|                                                              | 30                                                      |                             | <u>ĝ</u>             |                                                                                                    |
| Gestion de vos<br>Gestion de v<br>Gestion de v<br>Formulaire | compétitions<br>os rankings<br>vos records<br>es divers |                             |                      | ENF 3 - Pass'Compétition<br>TAGOLSHEIM (bassin de 25 m)<br>11 mars 2018<br>Préparation de la compétition<br>Traitement de la compétition<br>Gestion post-compétition |
| Les compétitions extraNat                                    | Mes compétit                                            | ions locales                |                      |                                                                                                    |
| Liste de mes compétitions loca                               | les en cours                                            |                             | <u>puis un fichi</u> | er FFNex of legende                                                                                                    |
| Bas. : 25 m. ENF 3 - Pass'Compétition<br>Niv. : D TAGOLSHEIM | Dam. : 0 In<br>Mes. : 0 Re<br>D+M : 0 St                | d. : 0<br>el. : 0<br>r. : 0 | <b>\$</b>            |                                                                                                    |
| Liste de mas semnétitions less                               | los tormináo                                            |                             |                      |                                                                                                    |
| Liste de mes competitions loca                               | ies terminee                                            |                             |                      | Soncaténer des compétitions                                                                                                    |

Ensuite il faut remplir la page de Déclaration de la compétition

| Déclaration d'une compétition                                                          |                              |
|----------------------------------------------------------------------------------------|------------------------------|
|                                                                                        |                              |
| Déclaration d'une compétition ( * : Champ obligatoire )                                |                              |
| Informations administratives                                                           |                              |
| Discipline * : Natation Course 💌                                                       | Veiller à tout renseigner et |
| Niveau * : Compétitions Départementales 💌 Département * : HAUT-RHIN 💌                  |                              |
| Type de compétition * : Compétitions Départementales diverses                          | cliquer sur « Creer la       |
| Titre de la compétition * : ENF 3 - Pass'Compétition                                   | compétition                  |
| Lieu de la compétition                                                                 |                              |
| Ville * : TAGOLSHEIM                                                                   |                              |
| Taille du bassin * : 25m 💌 Nombre de lignes d'eau * : 4 💌                              |                              |
| Type de chronométrage * : Manuel                                                       |                              |
| Calendrier                                                                             |                              |
| Déroulement du * 11/03/2018 au * 11/03/2018                                            |                              |
| Informations techniques                                                                |                              |
| Règle de participation des non sélectionnables en demi-finale et/ou finales * : Pas de | règle 🔽                      |
| Créer la compétition                                                                   |                              |

Ensuite, l'écran suivant s'affiche, il faudra renseigner toutes les parties en rouge

| <b>ENF 3 - Pass'Compétition</b> - TAGOLSHEIM<br>Dates : du 11/03/2018 au 11/03/2018 - bassin de 25 m. |  |  |  |  |  |  |  |
|----------------------------------------------------------------------------------------------------|--|--|--|--|--|--|--|
| Liste des compétitions Compétition Catégories Réunions Temps limites Récapitulatif                    |  |  |  |  |  |  |  |
| Modification d'une compétition ( * : Champ obligatoire )                                              |  |  |  |  |  |  |  |
| Discipline * : Natation Course 💌                                                                      |  |  |  |  |  |  |  |
| Niveau * : Compétitions Départementales 💌 Département * : HAUT-RHIN 💌                                 |  |  |  |  |  |  |  |

LES CATEGORIES : Pour le Pass'Compétition ne pas mettre de catégories et « Valider »

| • Ve                                             | uillez sa                                          | isir les                     | i limites d                                                  | d'âge p                               | pur la compétition                                                                                                    |
|--------------------------------------------------|----------------------------------------------------|------------------------------|--------------------------------------------------------------|---------------------------------------|----------------------------------------------------------------------------------------------------|
|                                                  |                                                    |                              |                                                              |                                       | ENF 3 - Pass'Compétition - TAGOLSHEIM<br>Dates : du 11/03/2018 au 11/03/2018 - bassin de 25 m.                                                                                                    |
|                                                  |                                                    | List                         | e des com                                                    | pétitions                             | Compétition Catégories Réunions Temps limites Récapitulatif                                                                                                    |
| Gesti                                            | on des                                             | caté                         | gories                                                       |                                       |                                                                                                    |
| Y-a-t-il d<br>Liste de<br>Définition<br>La compu | es catégo<br>es catégo<br>on des lin<br>étition se | nites p<br>nites de<br>dérou | our cette<br>éfinies po<br>d'âge<br>llera en «<br>filles qui | compét<br>our cett<br>Vous<br>Sans ca | tion ? Oui Onon<br><u>t compétition</u><br>devez saisir les limites d'âge des participants pour cette compétition.<br>atégories filles » et « Sans catégories garçons ». Veuillez cependant confirmer les limites d'âges basses et<br>periort les limites d'engagement à la compétition : |
| 1                                                | Âge min                                            | imum                         | Âge max                                                      | amum                                  |                                                                                                    |
| Filles                                           | 0                                                  | ans                          | 999                                                          | ans                                   |                                                                                                    |
| Garçons                                          | 0                                                  | ans                          | 999                                                          | ans                                   |                                                                                                    |
|                                                  |                                                    |                              |                                                              |                                       | Valider<br>Retour sur la liste des compétitions                                                                                                    |

## LES REUNIONS

Il faut créer la (ou les) réunions. Tout d'abord saisir les horaires d'ouverture des portes et de début des épreuves (ici l'après-midi) puis renseigner les épreuves (100 4N Dames et Messieurs)

|              |                              | ENF 3 -                             | Pass'Compétition -                                                        | TAGOLSHEIM                                                    |                            |            |
|--------------|------------------------------|-------------------------------------|---------------------------------------------------------------------------|---------------------------------------------------------------|----------------------------|------------|
|              |                              | Dates : du 11/0                     | )3/2018 au 11/03/20                                                       | )18 - bassin de 2                                             | 25 m.                      |            |
|              | Liste des compétitions       | Compétition                         | Catégories                                                                | Réunions Te                                                   | emps limites Récapitulatif |            |
| Gestion      | des réunions                 |                                     |                                                                           |                                                               |                            |            |
| Date : Dima  | anche 11/03/2018 💌           |                                     |                                                                           |                                                               |                            |            |
| Heure d'ouv  | verture des portes : 13 h 30 | A                                   |                                                                           |                                                               |                            |            |
| Heure de d   | ébut des épreuves : 14 h 30  |                                     |                                                                           |                                                               |                            |            |
|              |                              |                                     | Ajouter la réunio                                                         | •                                                             |                            |            |
| •••          |                              | Fé                                  | édération Française                                                       | e de Natation                                                 |                            | Station Re |
| extraNa      | 4                            | 148, av<br>Tél. : 01 40 31 17<br>ex | venue Gambetta - 759<br>7 70 - Fax : 01 40 31 1<br>traNat-Natation course | 180 Paris Cedex 20<br>19 90 - Mail : ffn@f<br>e version 3.0.0 | 0<br>ffnatation.fr         |            |
|              |                              |                                     |                                                                           |                                                               | Modifier la réunion        |            |
|              |                              |                                     |                                                                           |                                                               |                            |            |
| Ges          | tion des epreuv              | es                                  |                                                                           |                                                               |                            |            |
| <u>Orga</u>  | nisation des épreuves        | 5                                   |                                                                           |                                                               |                            |            |
| Ordre        | Nom de l'épreuve             | Туре                                | Règle Part. *                                                             | Actions                                                       |                            |            |
| 1            | 100 4 Nages Dame             | s Séries                            | -                                                                         | 1                                                             |                            |            |
| 2            | 100 4 Nages Messie           | eurs Séries                         | -                                                                         | 1 🔽 🗊                                                         |                            |            |
| <u>Ajout</u> | ter une épreuve              |                                     |                                                                           |                                                               |                            |            |
| 100          | ) 4 Nages Dames              | Séries                              | <b>–</b> 0 c                                                              | ans cat fill                                                  | los (Tout âgo)             |            |
|              |                              |                                     |                                                                           | ans cat. mi                                                   | ies (iouc age)             |            |
|              |                              |                                     |                                                                           |                                                               |                            |            |
|              |                              |                                     |                                                                           |                                                               |                            |            |
|              |                              |                                     |                                                                           |                                                               | Ajouter l'épreuve          |            |

#### **TEMPS LIMITES : NON**

|                                    | ENF 3 -<br>Dates : du 11/                                                            | - <b>Pass'Compétit</b><br>03/2018 au 11/0                                                                                                    | ion - TAGOLSHE<br>13/2018 - bassir                                                                                                    | IM<br>n de 25 m.                                                                                                    |                                                                                                    |                                                                                                    |
|------------------------------------|--------------------------------------------------------------------------------------|----------------------------------------------------------------------------------------------------|----------------------------------------------------------------------------------------------------|----------------------------------------------------------------------------------------------------|----------------------------------------------------------------------------------------------------|----------------------------------------------------------------------------------------------------|
| Liste des compétitions             | Compétition                                                                          | Catégories                                                                                                    | Réunions                                                                                                    | Temps limites                                                                                                    | Récapitulatif                                                                                                    |                                                                                                    |
| on des temps limites               |                                                                                      |                                                                                                    |                                                                                                    |                                                                                                    |                                                                                                    |                                                                                                    |
| es temps limites pour cette compét | ition ? 🔘 oui 💿                                                                      | non                                                                                                    |                                                                                                    |                                                                                                    |                                                                                                    |                                                                                                    |
|                                    | Re                                                                                   | tour sur la liste de                                                                                                    | s compétitions                                                                                                    |                                                                                                    |                                                                                                    |                                                                                                    |
|                                    | Liste des compétitions<br>on des temps limites<br>es temps limites pour cette compét | ENF 3 :<br>Dates : du 11/<br>Liste des compétitions Compétition<br>on des temps limites<br>es temps limites pour cette compétition ? O oui O<br>Re | ENF 3 - Pass'Compétit<br>Dates : du 11/03/2018 au 11/0<br>Liste des compétitions Compétition Catégories<br>on des temps limites<br>es temps limites pour cette compétition ? O oui O non<br>Retour sur la liste de | ENF 3 - Pass'Compétition - TAGOLSHE<br>Dates : du 11/03/2018 au 11/03/2018 - bassin<br>Liste des compétitions Compétition Catégories Réunions<br>on des temps limites<br>es temps limites pour cette compétition ? O oui O non<br>Retour sur la liste des compétitions | ENF 3 - Pass'Compétition - TAGOLSHEIM<br>Dates : du 11/03/2018 au 11/03/2018 - bassin de 25 m.<br>Liste des compétitions Compétition Catégories Réunions Temps limites<br>on des temps limites<br>es temps limites pour cette compétition ? • oui • non<br>Retour sur la liste des compétitions | ENF 3 - Pass'Compétition - TAGOLSHEIM<br>Dates : du 11/03/2018 au 11/03/2018 - bassin de 25 m.<br>Liste des compétitions Compétition Catégories Réunions Temps limites Récapitulatif<br>en des temps limites<br>es temps limites pour cette compétition ? O oui O non<br>Retour sur la liste des compétitions |

RECAPITULATIF

| Récapitulatif de la compétition                                                                       |
|----------------------------------------------------------------------------------------------------|
|                                                                                                    |
| <b>ENF 3 - Pass'Compétition</b> - TAGOLSHEIM<br>Dates : du 11/03/2018 au 11/03/2018 - bassin de 25 m. |
| Liste des compétitions Compétition Catégories Réunions Temps limites Récapitulatif                    |
| Récapitulatif de la compétition                                                                       |
| Informations administratives                                                                          |
| Discipline : Natation Course Niveau : Compétitions Départementales                                    |
| Type de compétition : Compétitions Départementales dive                                               |
| Titre de la compétition : ENF 3 - Pass'Compétition                                                    |
| Lieu de la compétition                                                                                |
| Taille du bassin : 25m Nombre de lignes d'eau : 4                                                     |
| Type de chronométrage : Manuel                                                                        |
| <u>Calendrier</u>                                                                                     |
| Déroulement du 11/03/2018 au 11/03/2018                                                               |
| Informations techniques                                                                               |
| Règle de participation des non sélectionnables en demi-finale et/ou finales : Pas de règle            |

### LA COMPETITION EST CREEE

La compétition apparaît ensuite à l'écran. Pour pouvoir travailler avec, il faut cliquer sur l'icône.

| L   | es compé                | titions extraNat                       | Mes com       | pétitions loca   | les                                 |          |                |                  |
|-----|-------------------------|----------------------------------------|---------------|------------------|-------------------------------------|----------|----------------|------------------|
| Sai | son <sup>1</sup> : 2018 | <ul> <li>Créer une compétit</li> </ul> | tion locale : | manuellemen      | <u>nt</u> 🍦 <u>depuis un fichie</u> | er FFNex |                | 🛜 <u>légende</u> |
|     |                         |                                        |               |                  |                                     |          |                |                  |
| L   | iste de m               | es compétitions loca                   | les en co     | urs <sup>2</sup> |                                     |          |                |                  |
|     | Bas. : 25 m             | . ENF 3 - Pass'Compétition             | Dam. : 0      | Ind. : 0         |                                     |          |                |                  |
| 2   | Niv. : D                | TAGOLSHEIM                             | Mes. : 0      | Rel. : 0         | ( <u>)</u>                          |          |                |                  |
|     | 📝 🗶                     | 11 mars 2018                           | D+M:0         | Str. : 0         | 100-                                |          |                |                  |
|     |                         |                                        |               |                  |                                     |          |                |                  |
| -   | ata da m                |                                        | les terri     |                  |                                     |          | <br>           |                  |
|     | iste de m               | es competitions loca                   | ies termi     | nees             |                                     |          |                |                  |
|     |                         |                                        |               |                  |                                     |          | Soncaténer des | compétitions     |

# extraNat-Pocket Natation Course Eau Libre Gestion de vos compétitions ENF 3 - Pase Compétition Gestion de vos rankings Imars 2018 Gestion de vos records Préparation de la compétition Formulaires divers Traitement de la compétition Gestion post-compétition Gestion post-compétition

# **PREPARATION DE LA COMPETITION : Cliquer sur l'onglet**

# Cliquer sur engagements

| Options de tra | itenvent : Paramètres de l'engagements manuel,<br>Déclaration des forfaits,                                                                                              | 8 |
|----------------|----------------------------------------------------------------------------------------------------|---|
| Г              | Vous nouvez ici préciser les naramètres utilisés dans la planification de votre comnétition                                                                              |   |
| 1              | Intervalle de temps entre 2 séries : 00:45 femat MMISS                                                                                                    |   |
|                | Temps d'évacution du bassin : 05:00 format MMISS                                                                                                    |   |
|                | Cotation : O FFN O FINA                                                                                                    |   |
|                | La table de cotation FINA 2018 pour les bassins de 25m n'est pas disponible. Veuillez vous rapprocher du Service Informatique de la Fédération<br>Française de Natation. |   |
|                |                                                                                                    |   |
|                |                                                                                                    |   |

# Cliquer sur le menu déroulant « Engagements et compositions des relais »

| Paramétrages                                                     | Engagements Planification                                                                                                    |
|------------------------------------------------------------------|----------------------------------------------------------------------------------------------------|
| Options de traitement :                                          |                                                                                                    |
|                                                                  | Engagements & composition des relais<br>Gestion des bannières<br>Import/Export FFNex des engagements                                                                      |
|                                                                  | La liste des engagements & les statistiques lez choisir une option de traitement !                                                                                        |
|                                                                  | Ensuite choisir la structure et le nageur à engager                                                                                                    |
| Paramétrages E                                                   | ngagements Planification                                                                                                    |
| Options de traitement : Engageme                                 | ents & composition des relais                                                                                                    |
| Engagements : 0 participants (<br>soit : 0 engagements individue | 0 nageuses, 0 nageurs) pour 0 structures<br>Is (0 féminins, 0 masculins) - 0 engagements relais (0 féminins, 0 masculins, 0 mixtes)                                       |
| IMPORTANT : pour engager of<br>bannière puis ajoutez les nager   | les nageurs non FFN, choisissez dans les "options de traitement" ci-dessus la "gestion des bannières". Créez votre<br>urs, si besoin créez les en cliquant sur le + vert. |
| Rch struct :                                                     |                                                                                                    |
| Liste des structures participant                                 | es :                                                                                                    |
|                                                                  | . ● Tri par nom . ○ Tri par épreuve                                                                                                    |
| A.N.S D'ILLFURTH (23                                             | 106802601)                                                                                                    |
|                                                                  | ✓ Forfait général de la structure                                                                                                    |
| Aiouter un individu                                              |                                                                                                    |
| Rechercher : har                                                 |                                                                                                    |
| HARNIST Lucie (20                                                | J5) FRA - A.N.S D'ILLFURTH                                                                                                    |

## Ensuite il faut engager le nageur en choisissant son épreuve et mettre un temps d'engagements sous le format mm.ss00 (pour le Pass'Compétition engager tout le monde en 2.0000)

| Paramétrages Engagements                                                                         | Planification                                                                                                    |
|--------------------------------------------------------------------------------------------------|----------------------------------------------------------------------------------------------------|
| Options de traitement : Engagements & composition des re                                         | ais 💌                                                                                                    |
|                                                                                                  |                                                                                                    |
| soit : 0 engagements individuels (0 féminins, 0 m                                                | eurs) pour o structures<br>asculins) - O engagements relais (O féminins, O masculins, O mixtes)                                                                                     |
|                                                                                                  |                                                                                                    |
| IMPORTANT : pour engager des nageurs non F<br>bannière puis ajoutez les nageurs, si besoin créez | N, choisissez dans les "options de traitement" ci-dessus la "gestion des bannières". Créez votre<br>les en diquant sur le + vert.                                                   |
| Rch struct :                                                                                     | Rch indiv :                                                                                                    |
| Liste des structures participantes :                                                             | •                                                                                                    |
|                                                                                                  | <ul> <li>Tri par nom</li> <li>Tri par épreuve</li> </ul>                                                                                                    |
| A.N.S D'ILLFURTH (23106802601)                                                                   |                                                                                                    |
|                                                                                                  | 🔽 Enríait aónáral de la structure                                                                                                    |
|                                                                                                  |                                                                                                    |
| Ajouter un individu                                                                              |                                                                                                    |
| Rechercher : HARNIST Lude (2005) FRA - A.N.S D'ILLFURTH                                          | Epreuve :                                                                                                    |
|                                                                                                  | format de saisie : mm.sscc (ex : 23.4567)                                                                                                    |
| +33 (0):                                                                                         | Fédération Française de Natal<br>14, rue Scandicci - 93508 Pantin C<br>.41.83.87.70 - Fax : +33 (0)1.41.83.87.69 -<br>extraNat-Pocket version 5.8.9     • 100 4 N. Dam 2.0000     × |

Une fois que tous les nageurs sont engagés, il faut cliquer sur l'onglet Planification, ventiler les engagements et établir le programme.